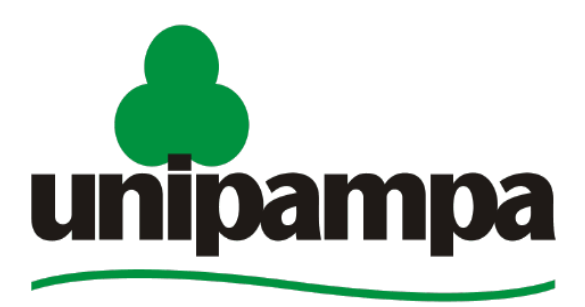

**Universidade Federal do Pampa** 

# Gestão Unificada de Recursos Institucionais – GURI

# Módulo de Dotações Orçamentárias

# Manual do Usuário

<u>V. 2</u>

Universidade Federal do Pampa Núcleo de Tecnologia da Informação e Comunicação - NTIC 03/04/2013

# 2013

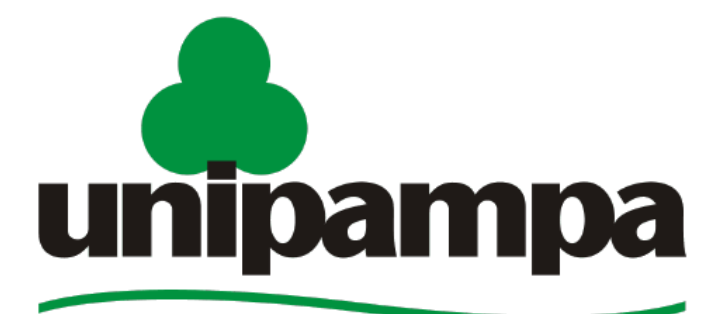

# **Universidade Federal do Pampa**

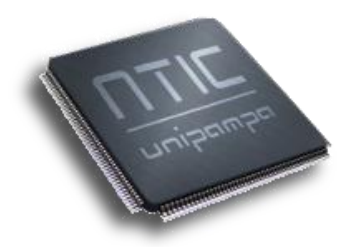

**REITORA** Ulrika Arns

VICE-REITOR Almir Barros da Silva Santos Neto

**DIRETOR DO NTIC** 

Leonardo Bidese de Pinho

#### **COORDENADOR DE DESENVOLVIMENTO**

Robson R. Oliveira Gonçalves

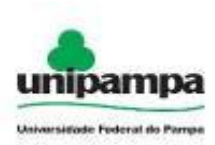

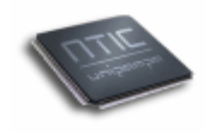

# Concepção e Desenvolvimento

*Sérgio Antônio Martini Bortolin Jr.* Analista de TI

*Pedro Conrad Jr*. Analista de TI

*Daniel Michelon de Carli* Analista de TI

# Documentação

Aline Pacheco Primão Analista de TI

# Revisão

*Sérgio Antônio M. Bortolin Jr.* Analista de TI

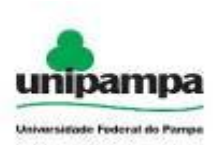

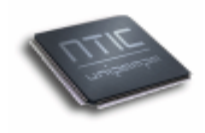

# Sumário

| 1 | . Introdução                       | 4  |
|---|------------------------------------|----|
|   | 1.1 Acesso ao Sistema              | 4  |
| 2 | . Módulo de Dotações Orçamentárias | 5  |
|   | 2.1 Dotações Orçamentárias         | 5  |
|   | 2.2 Reservas de Pedidos            | 7  |
|   | 2.3 Programas de Trabalho          | 8  |
|   | 2.4 Planos Internos                | 10 |
|   | 2.5 Fontes de Recurso              | 12 |
|   | 2.6 Naturezas de Despesas          | 13 |
|   | 2.7 Sub-Elementos de Despesas      | 15 |
|   | 2.8 Períodos de Exercício          | 17 |
|   |                                    |    |

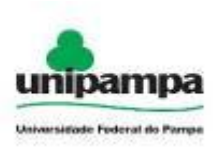

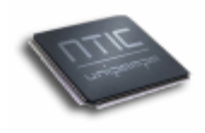

# 1. Introdução

Este manual foi elaborado tendo como principal objetivo ser uma ferramenta capaz de facilitar a utilização correta do Sistema de Gestão Unificada de Recursos Institucionais (GURI), servindo como instrumento de consulta para execução dos principais procedimentos do sistema.

O NTIC está sempre em busca de soluções mais inteligentes e automáticas, visando eliminar intervenções manuais e aumentar a eficiência e eficácia dos processos através dos projetos em que atua.

O GURI está contemplado com recursos visuais acessíveis e até então considera artifícios administrativos, acadêmico e de sistema.

## 1.1 Acesso ao Sistema

Para acessar a interface do sistema (*Imagem 1*), utilize o endereço <u>http://www.unipampa.edu.br/guri/</u>.

O acesso ao sistema é através do seu acesso LDAP. Insira usuário e senha LDAP nos campos indicados e clique no botão Entrar. Caso não lembre a senha clique ao lado direito do botão Entrar em (esqueceu a senha?), você será direcionado ao Painel de Serviços Unipampa [Resgatar senha por e-mail].

| Administrativo Acadêmico Sistema Gestão Unificada de Recursos Institucionais | Contraste A A A Menu acessível   login a<br>Usuário:<br>Senha:                                                                           |
|------------------------------------------------------------------------------|----------------------------------------------------------------------------------------------------|
| Gestão Unificada de Recursos Institucionais                                  | Últimas notícias:<br>11/2013 - Descoberta de fósseis de dinossauros em 01/(<br>10 abre novos estudos acc<br>1 2<br>dade Federal do Pampa |
| Imagem 1 - Tela In                                                           | icial do Sistema                                                                                                    |

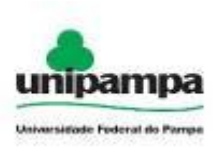

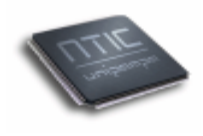

# 2. Módulo de Dotações Orçamentárias

# 2.1 Dotações Orçamentárias

Para cadastrar uma Dotação Orçamentária, execute o seguinte procedimento:

- 1°. Clique no Menu Administrativo, na parte superior direita da tela.
- 2°. Clique na opção Dotações  $\rightarrow$  Dotações Orçamentárias.
- 3°. Clique no botão novo (+), onde será visualizada uma tela conforme a Imagem

| ea: Administrativo » Módulo: Dot | ações » Ação: Dotações - Novo |                       |
|----------------------------------|-------------------------------|-----------------------|
| 5                                |                               | Lançamentos da Dotaçã |
| Campos Obrigatórios              |                               |                       |
| Lançamentos da Dotação —         |                               |                       |
| *Período Exercício:              | Selecione                     |                       |
| *Unidade:                        | Selecione                     |                       |
| *Programa de Trabalho:           | Selecione                     |                       |
| *Plano Interno:                  | Selecione                     |                       |
| *Fonte de Recurso:               | Selecione                     |                       |
| *Natureza de Despesa:            | Selecione                     |                       |
| *Natureza do Lançamento          | Crédito 🔻                     |                       |
| *Valor Total (R\$):              |                               |                       |
|                                  |                               |                       |
|                                  |                               |                       |

Selecione Período Exercício, Unidade, Programa de Trabalho, Plano Interno, Fonte de Recurso, Natureza de despesa, Natureza de lançamento. Insira o valor Total. Clicar em salvar (💷) no canto inferior direito.

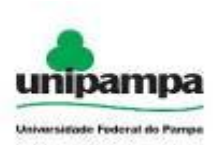

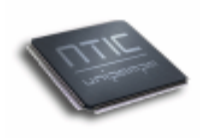

|           | istrativo            | Acadêmic                | 0                   | Protótipos           | S                      | istema              | Contrast             | e AAA Men            | u acessível          | alineprimao |
|-----------|----------------------|-------------------------|---------------------|----------------------|------------------------|---------------------|----------------------|----------------------|----------------------|-------------|
|           |                      |                         |                     |                      |                        |                     |                      |                      |                      |             |
| Sesta     | o Unificada          | a de Recur              | sos institi         | ucionais             |                        |                     |                      |                      |                      |             |
| Área: Adn | ninistrativo » Módul | o: Dotações » Ação      | : Dotações - Listar |                      |                        |                     |                      |                      |                      |             |
| +         |                      |                         |                     |                      |                        |                     | Dotaç                | ões Or               | çame                 | ntária      |
| Exercício | Unidade              | Programa de<br>Trabalho | Plano Interno       | Fonte de<br>Recursos | Natureza de<br>Despesa | (+) VIr<br>Liberado | (-) VIr<br>Reservado | (-) VIr<br>Empenhado | (-) VIr<br>Liquidado | (=) Sald    |
|           |                      |                         |                     |                      |                        | 0.000.000.00        | 470.000.00           |                      | 40.000.00            |             |
| 2013      | CAMPUS<br>ALEGRETE   | 444405                  | F4009G0119N         | 0112                 | 33390.30.30            | 3.000.000,00        | 172.290,90           | 0,00 🔎               | 10.000,00            | 2.990.000,0 |

#### Imagem 3 - Listagem de Dotação Orçamentária.

Uma Dotação Orçamentária não pode ser excluída.

Uma Dotação Orçamentária não pode ser editada.

Para voltar à página inicial clique no botão Início ( 1).

Para fazer uma transferência de Saldo clique no botão (<sup>≤</sup>). Selecione a Unidade, Programa de Trabalho, Plano Interno, Fonte de Recurso e Natureza de Despesa, digite Ano de Exercício e valor da transferência e clique em Salvar (□) no canto inferior direito.

Para **Pesquisar** uma Dotação Orçamentária clique no botão ( ). É possível pesquisar por Unidade, Plano de Trabalho, Fonte de Recurso, Natureza de Despesa, Plano Interno ou Período de Exercício. Defina um e digite o que deseja pesquisar na caixa ao lado, clique em pesquisar.

#### ➔ Transferência de Saldo

Para realizar uma transferência de Saldo clique no botão (<sup>se</sup>).

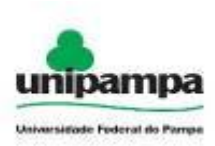

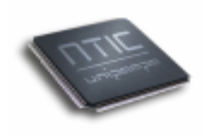

| 5                       |             |                        | Transferêr  | ncia de Sal |
|-------------------------|-------------|------------------------|-------------|-------------|
| ampos Obrigatórios      |             |                        |             |             |
| Transferência de Saldo  |             |                        |             |             |
| Origem                  |             | Destino                |             |             |
| *Unidade:               | Selecione   | *Unidade:              | Selecione 💌 |             |
| *Programa de Trabalho:  | Selecione   | *Programa de Trabalho: | Selecione   |             |
| *Plano Interno:         | Selecione 💌 | *Plano Interno:        | Selecione   |             |
| *Fonte de Recurso:      | Selecione   | *Fonte de Recurso:     | Selecione 💌 |             |
| *Natureza de Despesa:   | Selecione 💌 | *Natureza de Despesa:  | Selecione   |             |
| Ano/Valor Transferência |             |                        |             |             |
| *Ano Exercício:         | 4 dígitos   |                        |             |             |
| *Valor (R\$):           |             |                        |             |             |
|                         |             |                        |             |             |

Selecione a Unidade, Programa de trabalho, Plano interno, Fonte de Recurso e Natureza de Despesa de Origem, os mesmos de destino. Digite o ano de exercício e o Valor, clique em Salvar (🖃) no canto inferior direito.

### 2.2 Reservas de Pedidos

Para verificar reservas de pedidos, execute o seguinte procedimento:

- 1°. Clique no Menu Administrativo, na parte superior direita da tela.
- 2°. Clique na opção Dotações  $\rightarrow$  Reservas de Pedidos.
- 3°. Clique no botão novo (+), onde será visualizada uma tela conforme a *Imagem*5.

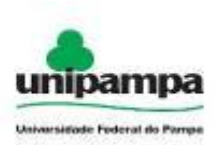

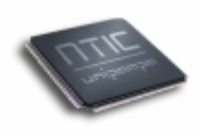

| Area. Admi | nistrativo » Modulo: Dotaç | ções » Açao: Reservas de P | adidos - Listar |                  |                     |        |                    |        |        |
|------------|----------------------------|----------------------------|-----------------|------------------|---------------------|--------|--------------------|--------|--------|
|            |                            |                            |                 |                  |                     | R      | eservas d          | e Pe   | dido   |
| Exercício  | Unidade                    | Programa de Trabalho       | Plano Interno   | Fonte de Recurso | Natureza de Despesa | Pedido | Controle Protocolo | Status | Va     |
| 2013       | CAMPUS ALEGRETE            | 444405                     | F4009G0119N     | 0112             | 33390.30.30         | 226    | 751                | Normal | 300,   |
| 2013       | CAMPUS ALEGRETE            | 444405                     | F4009G0119N     | 0112             | 33390.30.30         | 226    | 751                | Normal | 900    |
| 2013       | CAMPUS BAGÉ                | 444405                     | F4009G0119N     | 0112             | 33390.30.30         | 226    | 751                | Normal | 150    |
| 2013       | CAMPUS BAGÉ                | 444405                     | F4009G0119N     | 0112             | 33390.30.30         | 223    | 748                | Normal | 2.000  |
| 2013       | CAMPUS BAGÉ                | 444405                     | F4009G0119N     | 0112             | 33390.30.30         | 222    | 747                | Normal | 1.500  |
| 2013       | CAMPUS ALEGRETE            | 444405                     | F4009G0119N     | 0112             | 33390.30.30         | 218    | 742                | Normal | 100    |
| 2013       | CAMPUS ALEGRETE            | 444405                     | F4009G0119N     | 0112             | 33390.30.30         | 211    | 733                | Normal | 90.000 |
| 2013       | CAMPUS ALEGRETE            | 444405                     | F4009G0119N     | 0112             | 33390.30.30         | 210    | 731                | Normal | 90.000 |
| 2013       | CAMPUS ALEGRETE            | 444405                     | F4009G0119N     | 0112             | 33390.30.30         | 208    | 714                | Normal | 145    |
| 2013       | CAMPUS ALEGRETE            | 444405                     | F4009G0119N     | 0112             | 33390.30.30         | 204    | 711                | Normal | 979    |

Para voltar à página inicial clique no botão Início ( 1.2012).

Para **Pesquisar** uma Reserva de Pedido clique no botão ( ). É possível pesquisar por Pedido, Unidade e Controle Protocolo. Defina um e digite o que deseja pesquisar na caixa ao lado, clique em pesquisar.

### 2.3 Programas de Trabalho

Para cadastrar um Programa de Trabalho, execute o seguinte procedimento:

- 4°. Clique no Menu Administrativo, na parte superior direita da tela.
- 5°. Clique na opção Dotações  $\rightarrow$  Programas de Trabalho.
- 6°. Clique no botão novo (<sup>1</sup>), onde será visualizada uma tela conforme a *Imagem*6.

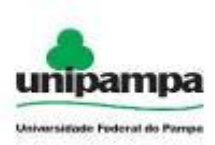

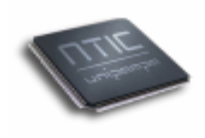

| 5                   |       | Novo Program  |
|---------------------|-------|---------------|
| Campos Obrigatórios |       | Novo riografi |
| -Novo Programa      |       |               |
| Código:             |       |               |
| *ldentificador:     |       |               |
| *Nome:              |       |               |
| Observação:         |       |               |
| *Status:            | Ativo |               |
|                     |       |               |

Insira Número, Nome e Observação, selecionar Status (ativo/inativo). Clicar em salvar (🖃) no canto inferior direito.

| Área: Admin | nistrativo » Módulo: Dotações » Ação: Programa de T | 'rabalho - Listar      |             |        |         |
|-------------|-----------------------------------------------------|------------------------|-------------|--------|---------|
| +           |                                                     |                        | Programas o | de Tra | balho   |
| Código      | Nome                                                | Identificador          | Status      | Editar | Excluir |
| 3           | 444405                                              | 444405                 | Ativo       | ٨      | ×       |
| 1           | Programa 1                                          | Programa 1             | Ativo       | ٨      | ×       |
| 2           | Programa de Trabalho 2                              | Programa de Trabalho 2 | Ativo       | ۵      | ×       |

Para alterar os dados de um Programa de Trabalho, clique no botão Editar ( ). O registro será aberto num formulário de cadastro, onde se poderá realizar todas as modificações que achar necessário, após você deverá salvar as mudanças feitas, para

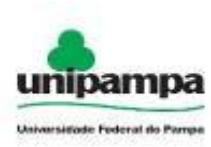

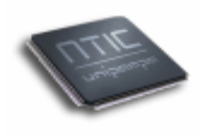

isso basta clicar no botão ( $\blacksquare$ ) que está no canto inferior direito. Se desejar voltar à página anterior e não salvar clique no botão ( $\bigcirc$ ) que se localiza no canto inferior direito ao lado do botão salvar.

Para excluir um Programa de Trabalho, clique no botão Excluir (>). Será exibida uma mensagem de confirmação da operação. Clicando em OK, o registro será excluído da base de dados.

Para voltar à página inicial clique no botão Início ( î).

Para **Pesquisar** um Programa de Trabalho clique no botão ( ). É possível pesquisar por Nome e Código. Defina um e digite o que deseja pesquisar na caixa ao lado, clique em pesquisar.

## **2.4 Planos Internos**

Para cadastrar um Plano Interno, execute o seguinte procedimento:

- 1°. Clique no Menu Administrativo, na parte superior direita da tela.
- 2°. Clique na opção Dotações  $\rightarrow$  Plano Interno.
- 3°. Clique no botão novo (+), onde será visualizada uma tela conforme a *Imagem*8.

| Administrativo                 | Acadêmico Protótipos Sistema             | Contraste 🛛 A A Menu acessível   alineprimao 🕻 |
|--------------------------------|------------------------------------------|------------------------------------------------|
| Gestão Unificada               | a de Recursos Institucionais             |                                                |
| » Área: Administrativo » Módul | o: Dotações » Ação: Plano Interno - Novo |                                                |
|                                |                                          | Novo Plano Interno                             |
| * Campos Obrigatórios          |                                          |                                                |
| -Novo Plano Interno            |                                          |                                                |
| Código:                        |                                          |                                                |
| *Identificador:                |                                          |                                                |
| *Nome:                         |                                          |                                                |
| *Programa:                     | Selecione                                |                                                |
| Observação:                    |                                          |                                                |
|                                |                                          |                                                |
| *Status:                       | Ativo                                    |                                                |
|                                |                                          |                                                |

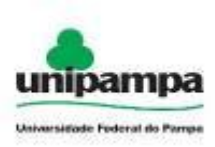

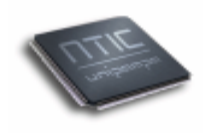

#### Imagem 8 – Cadastro de Plano Interno.

Insira Número, Nome, selecionar Programa, inserir Observação, selecionar Status (ativo/inativo). Clicar em salvar (😡) no canto inferior direito.

| Área: Admin | istrativo » Módulo: Dotações » Ação: P | Plano Interno - Listar |                        |        |        |        |
|-------------|----------------------------------------|------------------------|------------------------|--------|--------|--------|
| +           |                                        |                        |                        | Plan   | os Int | erno   |
| Código      | Nome                                   | Identificador          | Programa               | Status | Editar | Exclui |
| 3           | F4009G0119N                            | F4009G0119N            | 444405                 | Ativo  | 1      | ×      |
| 1           | Plano 1                                | P1                     | Programa 1             | Ativo  | 1      | ×      |
| 2           | Plane de trabalho 2                    | P2                     | Programa de Trabalho 2 | Ativo  |        |        |

Para alterar os dados de um Plano Interno, clique no botão Editar ( $\checkmark$ ). O registro será aberto num formulário de cadastro, onde se poderá realizar todas as modificações que achar necessário, após você deverá salvar as mudanças feitas, para isso basta clicar no botão ( $\blacksquare$ ) que está no canto inferior direito. Se desejar voltar à página anterior e não salvar clique no botão ( $\bigcirc$ ) que se localiza no canto inferior direito ao lado do botão salvar.

Para excluir um Plano Interno, clique no botão Excluir (送). Será exibida uma mensagem de confirmação da operação. Clicando em OK, o registro será excluído da base de dados.

Para voltar à página inicial clique no botão Início ( î).

Para **Pesquisar** um Plano Interno clique no botão ( ). É possível pesquisar por Nome e Código. Defina um e digite o que deseja pesquisar na caixa ao lado, clique em pesquisar.

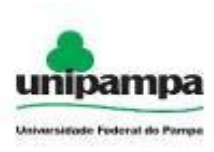

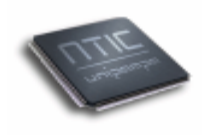

## 2.5 Fontes de Recurso

Para cadastrar uma Fonte de Recurso, execute o seguinte procedimento:

- 1. Clique no Menu Administrativo, na parte superior direita da tela.
- 2. Clique na opção Dotações  $\rightarrow$  Fonte de Recurso.
- Clique no botão novo (+), onde será visualizada uma tela conforme a *Imagem* 10.

| Administrativo                                      | Acadêmico Protó                                                                | tipos Sistema       | Contraste 🗚 🗛 Menu acessível   alineprimao 🙆 |
|-----------------------------------------------------|--------------------------------------------------------------------------------|---------------------|----------------------------------------------|
| Gestão Unificada<br>» Área: Administrativo » Módulo | I <b>de Recursos Institucio</b><br>2: Dotações » Ação: Fonte de Recurso - Novo | nais                |                                              |
| Voltar                                              |                                                                                |                     | Nova Fonte                                   |
| Campos Obrigatórios     Nova Fonte                  |                                                                                |                     |                                              |
| Código:<br>*Identificador:                          |                                                                                |                     |                                              |
| *Nome:<br>*Programa:                                | Escolha um programa                                                            | <br>▼               |                                              |
| Observação:                                         |                                                                                |                     |                                              |
| *Status:                                            | Ativo 💌                                                                        |                     |                                              |
|                                                     |                                                                                |                     |                                              |
|                                                     | Imagem 10 –                                                                    | Cadastro de Fonte d | le Recurso.                                  |

Insira Número, Nome, selecionar Programa, inserir Observação, selecionar Status (ativo/inativo). Clicar em salvar (🖃) no canto superior esquerdo.

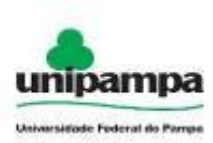

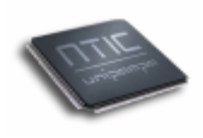

|             | Unincaua de Recurs                     | os institucionais        |            |        |        |       |
|-------------|----------------------------------------|--------------------------|------------|--------|--------|-------|
| Área: Admin | istrativo » Módulo: Dotações » Ação: F | onte de Recurso - Listar |            |        |        |       |
| +           |                                        |                          |            | Fontes | de Re  | cur   |
| Código      | Nome                                   | Identificador            | Programa   | Status | Editar | Exclu |
| 29          | 0112                                   | 0112                     | 444405     | Ativo  | ا      | ×     |
| 27          | Fonte 1                                | F1                       | Programa 1 | Ativo  | 1      | ×     |
|             |                                        |                          |            |        | 1      |       |

Para alterar os dados de uma Fonte de Recurso, clique no botão Editar (  $\checkmark$  ). O registro será aberto num formulário de cadastro, onde se poderá realizar todas as modificações que achar necessário, após você deverá salvar as mudanças feitas, para isso basta clicar no botão () que está no canto inferior direito. Se desejar voltar à página anterior e não salvar clique no botão () que se localiza no canto inferior direito ao lado do botão salvar.

Para excluir uma Fonte de Recurso, clique no botão Excluir (😕). Será exibida uma mensagem de confirmação da operação. Clicando em OK, o registro será excluído da base de dados.

Para voltar à página inicial clique no botão Início (

Para **Pesquisar** uma Fonte de Recurso clique no botão ( ). É possível pesquisar por Nome e Código. Defina um e digite o que deseja pesquisar na caixa ao lado, clique em pesquisar.

## 2.6 Naturezas de Despesas

Para cadastrar uma Natureza de Despesa, execute o seguinte procedimento:

- 1°. Clique no Menu Administrativo, na parte superior direita da tela.
- 2°. Clique na opção Dotações  $\rightarrow$  Naturezas de Despesas.
- 3°. Clique no botão novo (+), onde será visualizada uma tela conforme a *Imagem* 12.

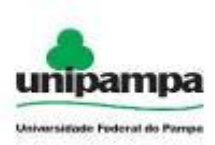

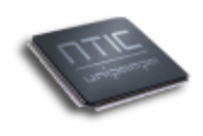

| <b>_</b> )          |           | Nova Nature |
|---------------------|-----------|-------------|
| Campos Obrigatórios |           |             |
| Nova Natureza       |           |             |
| Código:             |           |             |
| *Identificador:     |           |             |
| *Nome:              |           |             |
| *Programas:         | Selecione |             |
| *Fonte de Recurso:  | Selecione |             |
| Observação:         |           |             |
|                     |           |             |
|                     |           |             |
| *Status:            | Ativo     |             |
|                     |           |             |
|                     |           |             |

Insira Número, Nome, selecionar Programa, Fonte de Recurso, inserir Observação, selecionar Status (ativo/inativo). Clicar em salvar (🖃) no canto superior esquerdo.

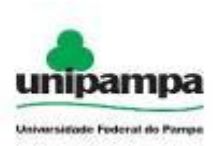

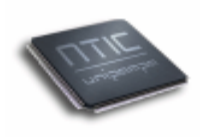

| Área: Administrativo » Módulo: Dotações » Ação: Natureza de Despesa - Listar |                                                    |               |            |                  |        |        |       |
|------------------------------------------------------------------------------|----------------------------------------------------|---------------|------------|------------------|--------|--------|-------|
| + 🔍 🏠 Naturezas de Despes                                                    |                                                    |               |            |                  |        |        |       |
| Código                                                                       | Nome                                               | Identificador | Programa   | Fonte de Recurso | Status | Editar | Exclu |
| 125                                                                          | 33390.30.30                                        | 333903030     | 444405     | 0112             | Ativo  |        | ×     |
| 19                                                                           | Acessórios para automóveis                         | 57            | Programa 1 | Fonte 1          | Ativo  | 1      | ×     |
| 33                                                                           | Aeronaves                                          | 2             | Programa 1 | Fonte 1          | Ativo  |        | ×     |
| 16                                                                           | Apar., equip. e utens. Med., odont., labor. e hosp | 8             | Programa 1 | Fonte 1          | Ativo  | 1      | ×     |
| 34                                                                           | Aparelhos de medição e orientação                  | 4             | Programa 1 | Fonte 1          | Ativo  |        | ×     |
| 7                                                                            | Aparelhos e equip. p/ esportes e diversões         | 10            | Programa 1 | Fonte 1          | Ativo  | 1      | ×     |
| 35                                                                           | Aparelhos e equipamentos de comunicação            | 6             | Programa 1 | Fonte 1          | Ativo  |        | ×     |
| 8                                                                            | Aparelhos e utensílios domésticos                  | 12            | Programa 1 | Fonte 1          | Ativo  | 1      | ×     |
| 10                                                                           | Armamentos                                         | 14            | Programa 1 | Fonte 1          | Ativo  |        | ×     |
| 9                                                                            | Armazéns estruturais - coberturas de Iona          | 13            | Programa 1 | Fonte 1          | Ativo  | ٨      | ×     |

Para alterar os dados de uma Natureza de Despesa, clique no botão Editar ( $\checkmark$ ). O registro será aberto num formulário de cadastro, onde se poderá realizar todas as modificações que achar necessário, após você deverá salvar as mudanças feitas, para isso basta clicar no botão ( $\blacksquare$ ) que está no canto inferior direito. Se desejar voltar à página anterior e não salvar clique no botão ( $\bigcirc$ ) que se localiza no canto inferior direito ao lado do botão salvar.

Para excluir uma Natureza de Despesa, clique no botão Excluir ( $\checkmark$ ). Será exibida uma mensagem de confirmação da operação. Clicando em OK, o registro será excluído da base de dados.

Para voltar à página inicial clique no botão Início ( ).

Para **Pesquisar** uma Natureza de Despesa clique no botão ( ). É possível pesquisar por Nome e Código. Defina um e digite o que deseja pesquisar na caixa ao lado, clique em pesquisar.

#### 2.7 Sub-Elementos de Despesas

Para cadastrar um Sub-elemento de Despesa, execute o seguinte procedimento:

- 1°. Clique no Menu Administrativo, na parte superior direita da tela.
- 2°. Clique na opção Dotações  $\rightarrow$  Sub-elemento de Despesas.

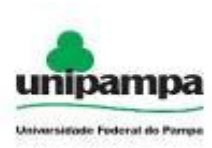

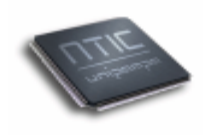

- 3°. Clique no botão novo (+), onde será visualizada uma tela conforme a *Imagem* 
  - 14.

| Administrativo                | Acadêmico Protótinos Si                              | stama                                        |
|-------------------------------|------------------------------------------------------|----------------------------------------------|
| Auministrativo                | Academico Procoupos Si                               | Contraste A A A Menu acessível   alineprimao |
|                               |                                                      |                                              |
| Gestao Unificad               | a de Recursos Institucionais                         |                                              |
| » Área: Administrativo » Módu | lo: Dotações » Ação: Sub-Elementos de Despesa - Novo |                                              |
|                               |                                                      | Novo Sub-elemento de Despesa                 |
| * Campos Obrigatórios         |                                                      |                                              |
| Novo Sub-elemento de          | Despesa                                              |                                              |
| Código:                       |                                                      |                                              |
| *ldentificador:               |                                                      |                                              |
| *Nome:                        |                                                      |                                              |
| *Natureza:                    | Escolha uma natureza                                 |                                              |
| *Status:                      | Ativo                                                |                                              |
|                               |                                                      |                                              |
|                               | Imagem 14 – Cadastro de Sub-                         | elementos de Despesa.                        |

Insira Número, Nome, selecionar Programa, Fonte de Recurso, inserir Observação, selecionar Status (ativo/inativo). Clicar em salvar ( ) no canto inferior direito.

| Área: Admir                  | nistrativo » Módulo: Dotações » Ação: Sub-Eler | nentos de Despesa - Listar |                                     |        |               |       |
|------------------------------|------------------------------------------------|----------------------------|-------------------------------------|--------|---------------|-------|
| Free Sub-elementos de Despes |                                                |                            |                                     |        |               |       |
| Código                       | Nome                                           | Identificador              | Natureza                            | Status | Editar        | Exclu |
| 24                           | Material de Consumo                            | 30                         | 33390.30.30                         | Ativo  | الله الله الم | ×     |
| 23                           | subElemento A                                  | SubA                       | Coleções e materiais bibliograficos | Ativo  | الج∕          | ×     |
| 1                            | Sub Elemento 1                                 | Sub 1                      | Acessórios para automóveis          | Ativo  |               | >     |
| 22                           | Sub-elemento de despesa 2                      | S2                         | Veículos ferroviários               | Ativo  | يل            | 5     |

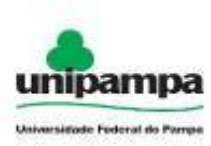

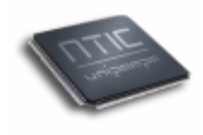

Para alterar os dados de um Sub-elemento de Despesa, clique no botão Editar ( ). O registro será aberto num formulário de cadastro, onde se poderá realizar todas as modificações que achar necessário, após você deverá salvar as mudanças feitas, para isso basta clicar no botão () que está no canto inferior direito. Se desejar voltar à página anterior e não salvar clique no botão () que se localiza no canto inferior direito ao lado do botão salvar.

Para excluir um Sub-elemento de Despesa, clique no botão Excluir (>>). Será exibida uma mensagem de confirmação da operação. Clicando em OK, o registro será excluído da base de dados.

Para voltar à página inicial clique no botão Início ( î).

Para **Pesquisar** um Sub-elemento de Despesa clique no botão ( ). É possível pesquisar por Nome e Código. Defina um e digite o que deseja pesquisar na caixa ao lado, clique em pesquisar.

### 2.8 Períodos de Exercício

Para cadastrar um Período de Exercício, execute o seguinte procedimento:

- 1°. Clique no Menu Administrativo, na parte superior direita da tela.
- 2°. Clique na opção Dotações  $\rightarrow$  Período de Exercício.
- 3°. Clique no botão novo (+), onde será visualizada uma tela conforme a *Imagem* 16.

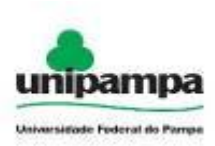

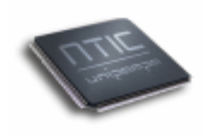

| lódulo de Dotações » Período | us de Exercício - Novo | Lauennea                             |
|------------------------------|------------------------|--------------------------------------|
|                              |                        | Novo Período de Exercío              |
| Campos Obrigatórios          |                        |                                      |
| -Novo Período de Exercí      | cio                    |                                      |
| *Ano Exercício:              |                        |                                      |
| *Status:                     | Aberto 💌               |                                      |
|                              |                        |                                      |
|                              | Desenvolvido:          | NTIC - Universidade Federal Do Pampa |

Insira Ano de Exercício, selecionar Status (ativo/inativo). Clicar em salvar (🖃) no canto inferior direito.

| +             | Per     | íodos de Exe | rcíc   |
|---------------|---------|--------------|--------|
| Ano Exercício | Status  | Histórico    | Editar |
| 2010          | Fechado | 8            | 1      |
| 2011          | Aberto  | 8            |        |
| 2012          | Aberto  | 8            | 1      |
| 2013          | Aberto  | 8            | 1      |
| 2022          | Fechado | 8            | 1      |

Para alterar os dados de um Período de Exercício, clique no botão Editar ( 🤌 ). O registro será aberto num formulário de cadastro, onde se poderá realizar todas as

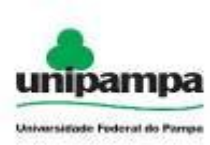

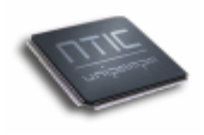

modificações que achar necessário, após você deverá salvar as mudanças feitas, para isso basta clicar no botão ( $\square$ ) que está no canto inferior direito. Se desejar voltar à página anterior e não salvar clique no botão ( $\bigcirc$ ) que se localiza no canto inferior direito ao lado do botão salvar.

Para Verificar o Histórico de Alterações no Período do Exercício clique em Histórico ( <sup>SO</sup> ).

Para voltar à página inicial clique no botão Início ( 1996).

Para **Pesquisar** um Status de Pedido clique no botão ( $\square$ ). É possível pesquisar por Ano de Exercício ou Status. Defina um e digite o que deseja pesquisar na caixa ao lado, clique em pesquisar.